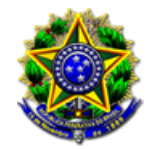

07/06/2023

# Número: 0001971-27.2023.2.00.0814

### Classe: PEDIDO DE PROVIDÊNCIAS

Órgão julgador colegiado: Corregedoria Geral de Justiça do Pará

Órgão julgador: Corregedoria Geral da Justiça do Estado do Pará

Última distribuição : 19/05/2023

Valor da causa: R\$ 0,00

Assuntos: Fiscalização

Segredo de justiça? NÃO

Justiça gratuita? SIM

Pedido de liminar ou antecipação de tutela? NÃO

| Partes                                                                           |                               | Procurador/Terceiro vinculado |  |                          |
|----------------------------------------------------------------------------------|-------------------------------|-------------------------------|--|--------------------------|
| CGJ - Corregedoria-Geral da Justiça do Estado de Alagoas<br>- CGJAL (REQUERENTE) |                               |                               |  |                          |
| Correg<br>(REQL                                                                  | gedoria Geral de J<br>IERIDO) | ustiça do Pará - TJPA         |  |                          |
| Documentos                                                                       |                               |                               |  |                          |
| ld.                                                                              | Data da<br>Assinatura         | Documento                     |  | Тіро                     |
| 28672<br>02                                                                      | 19/05/2023 14:34              | 80220231165839                |  | Documento de Comprovação |

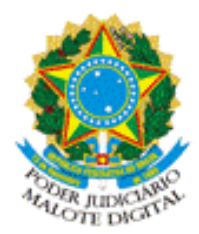

REPÚBLICA FEDERATIVA DO BRASIL PODER JUDICIÁRIO

# MALOTE DIGITAL

Tipo de documento: Administrativo Código de rastreabilidade: 80220231165839 Nome original: Ofício circular nº 28.2023 - Corregedorias dos Tribunais de Justiça da Federação - Divulgação - ASSINADO.pdf Data: 19/05/2023 10:30:31 Remetente: Mylena Melo de Araújo Costa Corregedoria Tribunal de Justiça de Alagoas

Assinado por:

DOMINGOS DE ARAUJO LIMA NETO:9276

Prioridade: Normal.

Motivo de envio: Para conhecimento.

Assunto: Cumprimentando-as(os), de ordem do Excelentíssimo Corregedor-Geral da Justiça, D

es. Domingos de Araújo Lima Neto, encaminho, em anexo, Ofício-circular nº 28 202 3 CG-GCGJ, para ciência e divulgação no âmbito desse Tribunal.

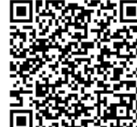

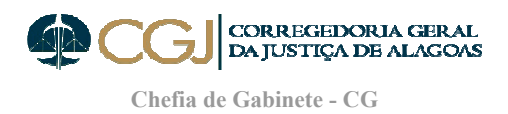

Ofício-Circular nº 28/2023/CG-GCGJ

Maceió, 18 de maio de 2023.

As Suas Excelências as(os) Senhoras(es) Desembargadoras(es) Corregedoras(es)-Gerais de Justiça dos Estados da Federação

Assunto: Peticionamento de Carta Precatória no 1º Grau de Jurisdição do TJ/AL.

Senhoras(es) Corregedoras(es),

Cumprimentando-as(os), encaminho para ciência e divulgação no âmbito de seus respectivos Tribunais, cópia do manual de Peticionamento de Cartas Precatórias para o Tribunal de Justiça do Estado de Alagoas.

Destaco que, conforme dispõe o Código de Normas desta CGJ/AL em seu art. 461-B, as cartas precatórias expedidas por outros Tribunais para cumprimento na l<sup>a</sup> instância do Poder Judiciário do Estado de Alagoas, deverão ser encaminhadas, exclusivamente, pelo órgão deprecante, através do peticionamento eletrônico inicial, disponível no Portal e-SAJ.

Por fim, ressalto que este Órgão de orientação se encontra à disposição para eventuais dúvidas e questões.

Atenciosamente,

Des. Domingos de Araújo Lima Neto Corregedor-Geral da Justiça

Assinado eletronicamente por: AUGUSTO NAZARENO GONCALVES DA SILVA JUNIOR - 19/05/2023 14:34:14 https://corregedoria.pje.jus.br:443/Processo/ConsultaDocumento/listView.seam?x=2305191434139630000002698041 Número do documento: 2305191434139630000002698041

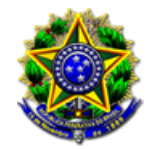

07/06/2023

## Número: 0001971-27.2023.2.00.0814

### Classe: PEDIDO DE PROVIDÊNCIAS

Órgão julgador colegiado: Corregedoria Geral de Justiça do Pará

Órgão julgador: Corregedoria Geral da Justiça do Estado do Pará

Última distribuição : 19/05/2023

Valor da causa: R\$ 0,00

Assuntos: Fiscalização

Segredo de justiça? NÃO

Justiça gratuita? SIM

Pedido de liminar ou antecipação de tutela? NÃO

| Partes                                                                           |                               | Procurador/Terceiro vinculado |  |                          |
|----------------------------------------------------------------------------------|-------------------------------|-------------------------------|--|--------------------------|
| CGJ - Corregedoria-Geral da Justiça do Estado de Alagoas<br>- CGJAL (REQUERENTE) |                               |                               |  |                          |
| Correg<br>(REQL                                                                  | gedoria Geral de J<br>IERIDO) | ustiça do Pará - TJPA         |  |                          |
| Documentos                                                                       |                               |                               |  |                          |
| ld.                                                                              | Data da<br>Assinatura         | Documento                     |  | Тіро                     |
| 28672<br>04                                                                      | 19/05/2023 14:34              | 80220231165850                |  | Documento de Comprovação |

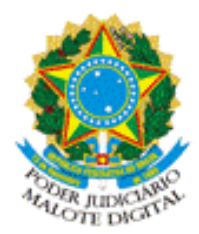

REPÚBLICA FEDERATIVA DO BRASIL PODER JUDICIÁRIO

# MALOTE DIGITAL

Tipo de documento: Administrativo Código de rastreabilidade: 80220231165850 Nome original: Peticionamento carta precatória.pdf Data: 19/05/2023 10:33:49 Remetente: Mylena Melo de Araújo Costa Corregedoria

Tribunal de Justiça de Alagoas

Prioridade: Normal.

Motivo de envio: Para conhecimento.

Assunto: Cumprimentando-as(os), de ordem do Excelentíssimo Corregedor-Geral da Justiça, D

es. Domingos de Araújo Lima Neto, encaminho, em anexo, Ofício-circular nº 28 202

3 CG-GCGJ, para ciência e divulgação no âmbito desse Tribunal.

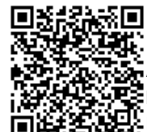

ANEXO ÚNICO DO PROVIMENTO № 14, DE 23 DE NOVEMBRO DE 2022 (ACRESCENTA O ANEXO XI AO PROVIMENTO № 15, DE 02 DE SETEMBRO DE 2022)

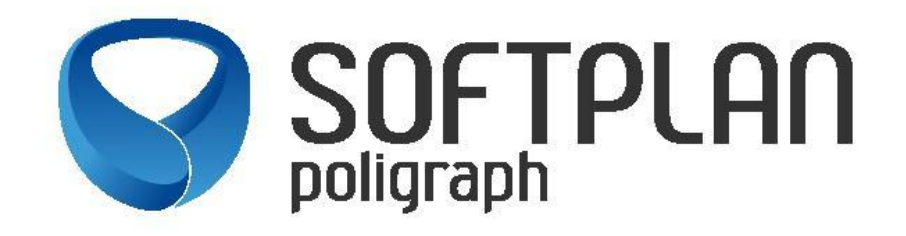

# PETICIONAMENTO DE CARTAS PRECATÓRIAS PARA O TRIBUNAL DE JUSTIÇA DO ESTADO DE ALAGOAS

**NOVO PROCEDIMENTO** PARA QUE SERVIDORES DE OUTROS TRIBUNAIS ENCAMINHEM CARTAS PRECATÓRIAS AO TJAL, EM SUBSTITUIÇÃO AO MALOTE DIGITAL

VERSÃO 1.0

Maceió – AL,

Setembro de 2022

3

### **VISÃO GERAL**

Os procedimentos narrados neste manual são exclusivos para Servidores de outros Tribunais que necessitem peticionar carta precatória para o TJAL, em substituição ao sistema de "Malote Digital". As orientações aqui informadas não se enquadram para Advogados/Convênios e demais peticionantes.

Acessar o site do Tribunal de Justiça do Estado de Alagoas (<u>www.tjal.jus.br</u>) e clicar em algum serviço que remeta ao Portal e-SAJ (Peticionamento Eletrônico, Consulta Processual, dentre outros):

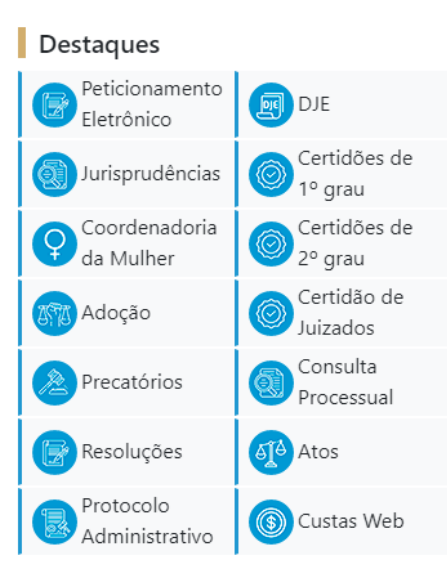

Ao acessar o serviço, do lado direito, há a opção de "identificar-se":

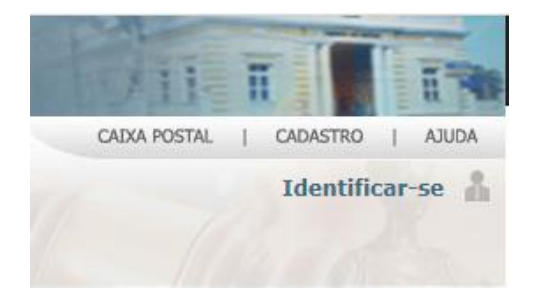

Ao clicar nessa opção, há o link de "Não estou habilitado":

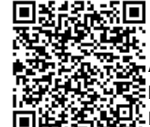

| Já estou habilitado                          |
|----------------------------------------------|
| Formas de identificação no portal:           |
| CPF/CNPJ Certificado digital Cofre virtual   |
| CPF/CNPJ*:<br>Senha*:<br>Esqueci minha senha |
|                                              |
| Não estou habilitado »                       |

Deve-se clicar nessa opção, inserir o número do CPF e iniciar o cadastro:

| @-SAJ Portal<br>de Serviços                                                 |                                                                                                    |  |  |  |
|-----------------------------------------------------------------------------|----------------------------------------------------------------------------------------------------|--|--|--|
|                                                                             | > Bem-vindo > Cadastro de Usuário                                                                                                    |  |  |  |
| MENU                                                                        | Cadastro de Usuário                                                                                                    |  |  |  |
| Orientações     A confirmação deste     Preencha os campos Dados do usuário | istro será enviada para os endereços de <b>e-mail</b> informados no formulário abaixo.<br>xo para efetuar seu cadastro no e-SAJ. O seu CPF/CNP) deverá ser utilizado para efetuar login no portal. |  |  |  |
| Nomo*                                                                       |                                                                                                    |  |  |  |
| Nome-                                                                       |                                                                                                    |  |  |  |
|                                                                             |                                                                                                    |  |  |  |
| E-mail*                                                                     |                                                                                                    |  |  |  |
| Confirmação do e-mail*                                                      |                                                                                                    |  |  |  |
| E-mail alternativo                                                          |                                                                                                    |  |  |  |
| CPF*                                                                        | 33.317.833-82                                                                                                    |  |  |  |
| RG                                                                          | Orgão emissor:                                                                                                    |  |  |  |
| Telefone                                                                    |                                                                                                    |  |  |  |
| Celular                                                                     |                                                                                                    |  |  |  |
| Gênero*                                                                     | Masculino O Feminino                                                                                                    |  |  |  |
|                                                                             | alvar Voltar                                                                                                    |  |  |  |

**IMPORTANTE:** O usuário deve ter bastante cuidado ao preencher o e-mail, pois nele chegará um link para efetivar seu cadastro. O preenchimento de e-mail de forma equivocada impedirá o usuário de prosseguir e será necessário o contato com o Suporte SAJ do TJAL para regularizar a situação.

Com os dados preenchidos, no e-mail será recebido um link para criação de senha. O link direcionará o usuário para a página do Tribunal de Justiça de Alagoas. Após salvar a senha, o cadastro inicial do usuário estará concluído.

Após, o usuário deve se identificar no portal e-SAJ. Nesse momento, a identificação pode ser por CPF e senha (a senha recém criada) ou por certificado digital. O login por certificado digital só estará disponível depois que o usuário fizer o cadastro e cadastrar sua senha.

Ao logar no Portal e-SAJ, o usuário deve ir à opção "Cadastro – Gerenciamento de Perfis", conforme imagens abaixo:

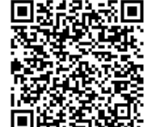

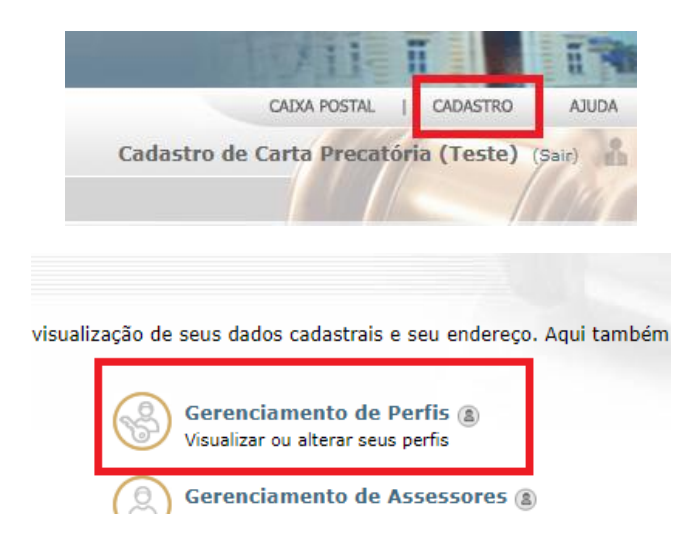

Dentre os perfis disponíveis, há o perfil "Servidor/Cartas Precatórias outros Tribunais":

| 🗌 Servidor/Cartas Precatórias outros Tribunais |  |
|------------------------------------------------|--|
| Perito                                         |  |
| Pessoa Física                                  |  |
| Salvar                                         |  |

Ao selecioná-lo, deve-se clicar na opção "salvar". Ao tentar, será aberta uma janela para validação com certificado digital:

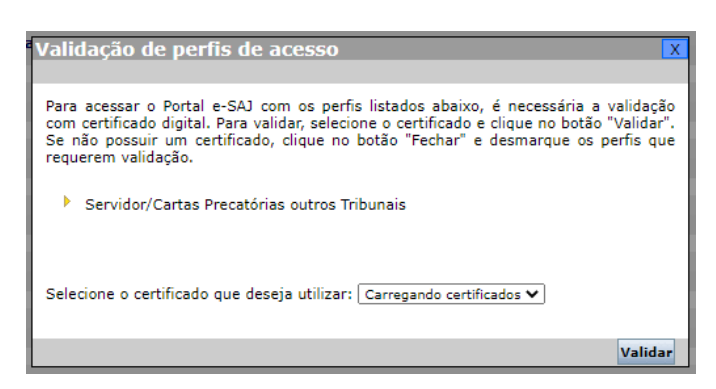

Ao validar, o perfil estará apto para peticionamento de cartas precatórias para os foros disponíveis no Estado de Alagoas.

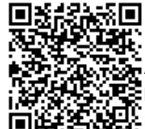

Se nesse momento o usuário já pretender peticionar sua carta precatória ao Tribunal de Alagoas, deve-se fazer o logoff do Portal e-SAJ e fazer um novo login para que o portal valide o novo perfil vinculado.

### PETICIONAMENTO ELETRÔNICO

O serviço a ser utilizado para peticionamento de cartas precatórias é o serviço de "Peticionamento Eletrônico de 1º Grau":

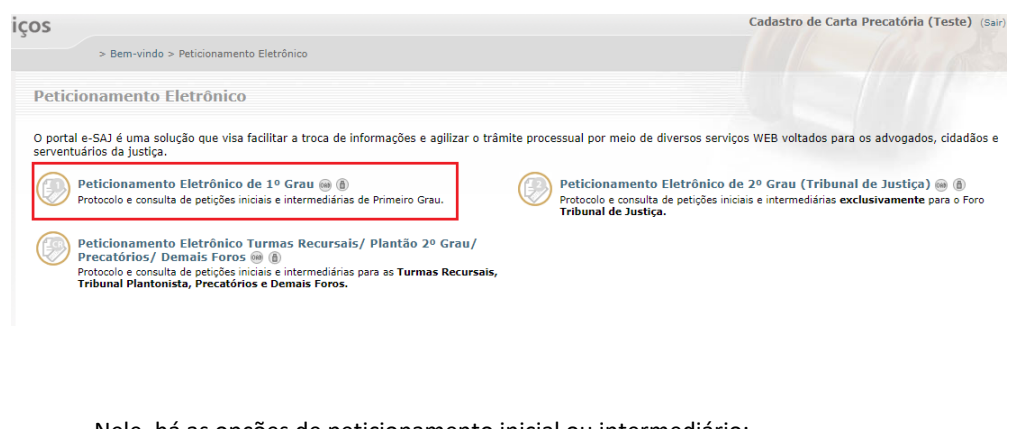

Nele, há as opções de peticionamento inicial ou intermediário:

| Os documentos da petição podem ser gerados pelo softwa<br>Caso deseja baixar o aplicativo no link PDFCreator. | e livre <b>PDFCreator</b> . Para mais informações clique <b>aqui</b> .              |
|----------------------------------------------------------------------------------------------------|-------------------------------------------------------------------------------------|
| Peticionamento Inicial de 1º Grau 📾 🕲<br>Protocolo de petições iniciais                                       | Peticionamento Intermediário de 1º Grau 🛞 🔞<br>Protocolo de petições intermediárias |
| Consulta de Petições de 1º Grau 📾 🕲<br>Consulta de petições                                                   | ·                                                                                   |

O **peticionamento inicial** seria para uma nova carta precatória a ser enviada ao Tribunal de Alagoas. O serviço de **peticionamento intermediário** seria para um complemento de documentação a ser enviada ou para resposta de alguma decisão.

Seguem algumas explicações do peticionamento inicial:

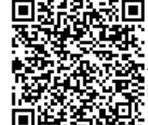

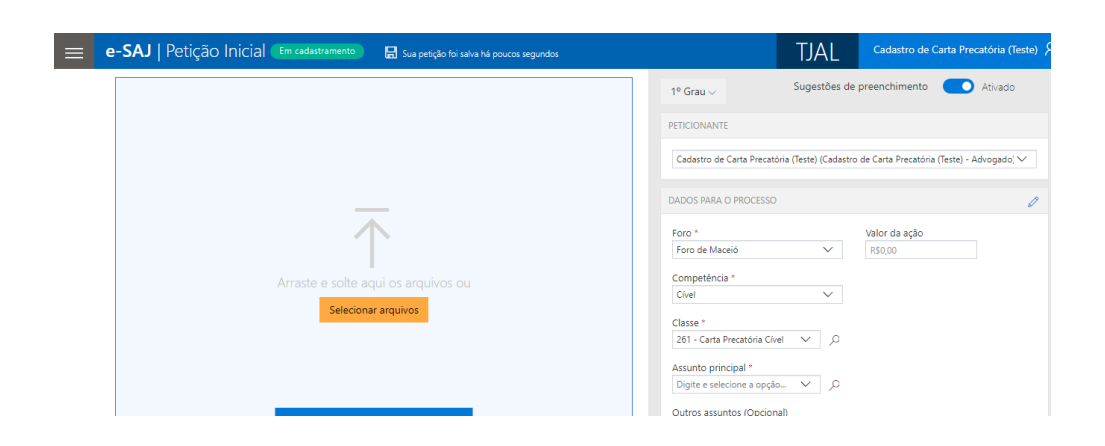

Do lado esquerdo da tela, devem ser anexados os documentos que comporão o processo de carta precatória. Podem ser anexados documentos em PDF ou outros formatos também (m3, mp4, avi). Sempre um documento do tipo PDF é obrigatório.

Do lado direito, no campo "Foro", deve ser buscada pela comarca que irá cumprir aquela carta precatória. No campo "Competência" deve ser escolhida as listadas de acordo com a área do processo (Cível, Família, Criminal, Violência Doméstica). No campo "Classe" temos as classes disponíveis para peticionamento eletrônico. Deve ser escolhida a classe "261 - Carta Precatória Cível". Após, deve-se escolher o assunto principal do processo.

Após, tem-se mais algumas informações a serem alimentadas. Deve-se marcar o tipo de Distribuição "Sorteio" e no campo "Custas Processuais", o usuário peticionante deve seguir o que regra o Código de Normas deste Tribunal:

ormar 🗸

Adicionar parte 🕀

Adicionar parte 🕀

| <u>us.br/Provin</u> | <u>nento 15 23 09 2020.pdf</u> )                                                                |           |       |
|---------------------|-------------------------------------------------------------------------------------------------|-----------|-------|
|                     | Distribuição Sorteio Dependência ① Custas processuais ① Justiça gratuita Guia de custas emitida |           |       |
|                     |                                                                                                 | imes Cano | elar: |
|                     | CARTA PRECATÓRIA                                                                                |           | Info  |
|                     | POLO ATIVO                                                                                      | Adicio    | onar  |

#### (https://cgj.tjal.ju

CERTIFICADO PARA ASSINATURA

POLO PASSIVO

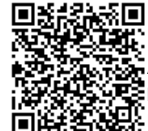

Assinado eletronicamente por: AUGUSTO NAZARENO GONCALVES DA SILVA JUNIOR - 19/05/2023 14:34:14 https://corregedoria.pje.jus.br:443/Processo/ConsultaDocumento/listView.seam?x=2305191434143830000002698043 Número do documento: 2305191434143830000002698043

Os campos "Carta Precatória", "Polo Ativo" e "Polo Passivo" devem ser alimentados. Em linhas gerais, o polo ativo seria o Juízo Deprecante e o polo passivo a pessoa a ser intimada/citada que resida naquela comarca.

Depois de anexados todos os documentos e alimentadas todas as informações necessárias, o usuário deve clicar na opção "Protocolar", disponível do lado direito da tela:

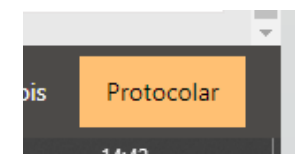

Ao concluir, as informações de protocolo gerado serão apresentadas, podendo ser salvas ou impressas.

Adicionalmente, o usuário poderá acessar o serviço "Push" disponível no Portal e-SAJ e incluir o número da Carta Precatória que acabou de ser protocolada, para que possa acompanhar suas movimentações. Esse serviço encaminhará as movimentações do processo para o e-mail do usuário que se cadastrou no Portal e-SAJ.

\*\*\*\*\*

Informações sobre Custas Processuais:

Contadoria - (82) 4009-3541

Suporte e-SAJ (Dúvidas sobre cadastro no e-SAJ e Peticionamento):

Corregedoria Geral da Justiça - (82) 4009-3833/3834/3835/3836/3838

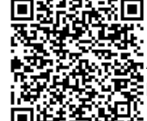

Assinado eletronicamente por: AUGUSTO NAZARENO GONCALVES DA SILVA JUNIOR - 19/05/2023 14:34:14 https://corregedoria.pje.jus.br:443/Processo/ConsultaDocumento/listView.seam?x=2305191434143830000002698043 Número do documento: 2305191434143830000002698043